# Work Instructions for using the Specials Requests functionality in eProcurement

### Log in to my slice

| S hlydice - Synause University x +                                                                                                    | ~ - Ø ×        |
|----------------------------------------------------------------------------------------------------|----------------|
| ← → C @ myslice.ps.syl.edu                                                                                                    | 🖈 💶 🗯 🧶 E      |
| 🛗 Apps 🔓 Directory@Synacus 🔓 Credit Card Forms   🤣 Sexion Timeout. 🤣 Open When Letters 📴 30- Open When Le XXM My Projects   Qualit 🐠 Bext Scholarships F 🍃 School tools 🧲 25U   Login uph                  | 📰 Reading list |
| Syracuse         Velocene to MySlice         Student - FACULTY - STAFF         Prents, Proxy accounts, and users with a temporary NetD, use the login button below.         Date To Proxy - OTHER          |                |
| Help & Information                                                                                                    |                |
| MySlice has been upgraded! - Before logging in for the first time please clear your web<br>browser cache by following these instructions.<br>Not clearing browser cache may lead to unpredictable results. |                |
| Login Help for Parents and Proxy accounts                                                                                                    |                |
| <ul> <li>Downtime information for MySlice and other university systems</li> </ul>                                                                                                    |                |
| Change NetID password                                                                                                    |                |
| <ul> <li>If you have problems logging in or need assistance, contact the ITS Service Centers at</li> </ul>                                                                                                 |                |
| help@syr.edu or 315.443.2677. For available hours: ITS Service Center Hours.                                                                                                    |                |

# Select Employee Home from your drop down menu list and then click on the eProcurement Icon

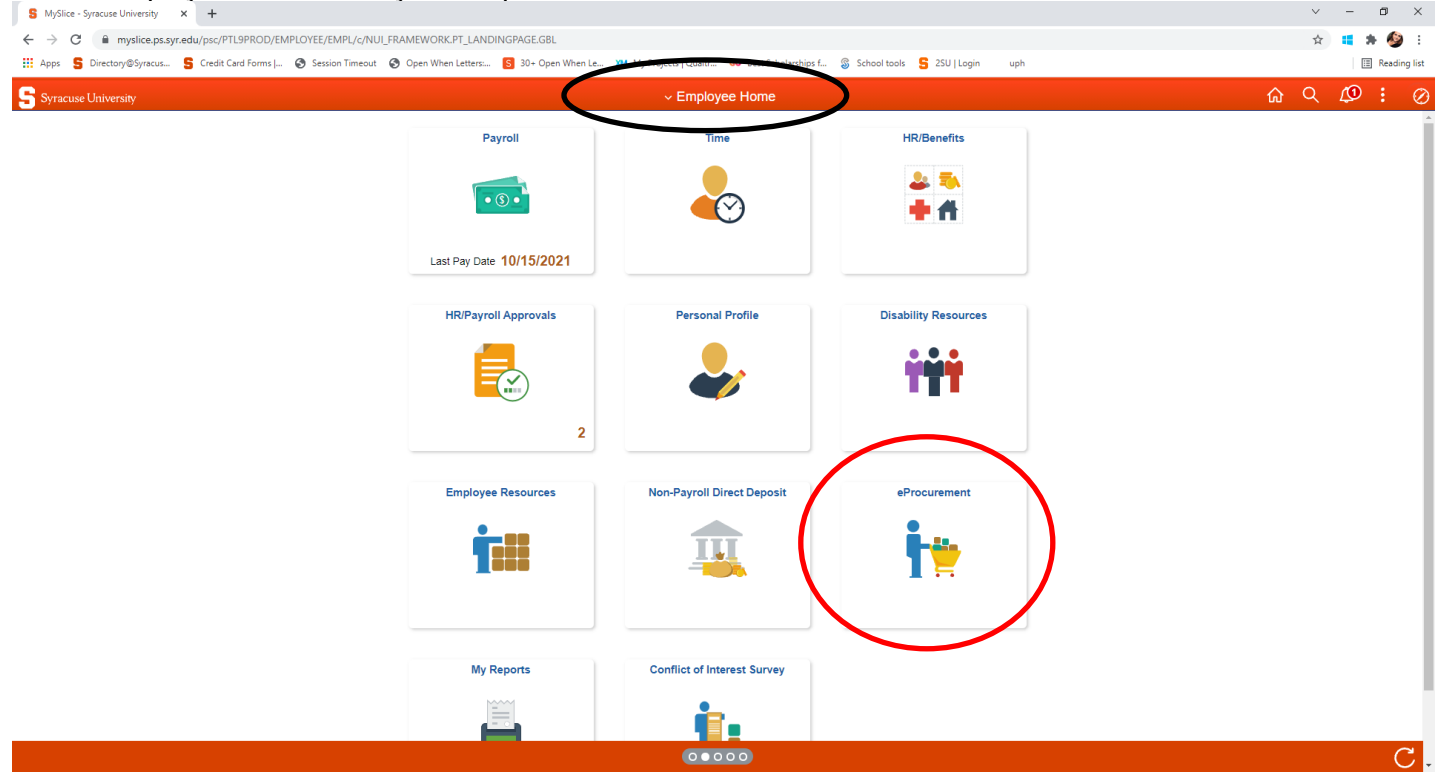

### Then Select create Requisitions

|                            | T                                                                                                    | •                           |
|----------------------------|----------------------------------------------------------------------------------------------------|-----------------------------|
| → C                        | edu/psr/FN92PROD/EMPLOYEE/ERP/c/NUI_FRAMEWORK.PT_AGSTARTPAGE_NULGBL?CONTEXTIDPARAMS=TEMPLATE_D%3aPTPPNAVCOL&scname=SYRNAV_EPROCUREMENT_001&PanelCollapsible=Y | ☆ 💶 🎓                       |
| Apps S Directory@Syracus S | Gredit Card Forms   🔗 Session Timeout 🔗 Open When Letters 🚺 30 - Open When Le 🚧 My Projects   Qualitr 🕫 Sest Scholarships f 🚳 School tools 🗧 23U   Login uph  | III Re                      |
| Employee Home              | eProcurement                                                                                                    | 6 Q Ø :                     |
| Mu Desfile                 |                                                                                                    | New Window   Help   Person: |
| My Profile                 | My Profile                                                                                                    |                             |
| Financials Worklist        |                                                                                                    |                             |
|                            | Alternate User                                                                                                    |                             |
| Create Requisitions        | If you will be temporarily unavailable, you can select an alternate user to receive your routings.                                                            |                             |
| Manage Requisitions        | Alternate User ID Q                                                                                                    |                             |
|                            | Effective Date From                                                                                                    |                             |
|                            |                                                                                                    |                             |
|                            | Effective Date To (example:12/31/2000)                                                                                                    |                             |
|                            |                                                                                                    |                             |
|                            |                                                                                                    |                             |
|                            | Save Notify                                                                                                    |                             |
|                            |                                                                                                    |                             |
|                            |                                                                                                    |                             |
|                            |                                                                                                    |                             |
|                            | -                                                                                                    |                             |
|                            |                                                                                                    |                             |
|                            |                                                                                                    |                             |
|                            |                                                                                                    |                             |
|                            |                                                                                                    |                             |
|                            |                                                                                                    |                             |
|                            |                                                                                                    |                             |
|                            |                                                                                                    |                             |
|                            |                                                                                                    |                             |
|                            |                                                                                                    |                             |
|                            |                                                                                                    |                             |
|                            |                                                                                                    |                             |
|                            |                                                                                                    |                             |
|                            |                                                                                                    |                             |

All purchase requisitions can be entered using the ePro system. If the vendor that you are trying to place a requisition with is not listed on the Create Requisition Screen as a direct connect supplier the order can be placed using the Special Requisition feature.

\*For specialty items that are not available through the supplier direct connect catalogs you can also use the Special Request feature

### Navigate to eProcurement>Requisition

Click on Requisition Settings to modify the <u>header</u> information of your requisition:

| ate Requisition @<br>me Caramella,Cynthia                         |                           | lome Home                       | My Preferences                                | 📜 <u>0 Lines</u> | Checkout        |
|-------------------------------------------------------------------|---------------------------|---------------------------------|-----------------------------------------------|------------------|-----------------|
| Request Options                                                   | Search Web                | ~                               |                                               | Search           | Advanced Search |
| Web<br>WB MASON                                                   | Web 👔                     | Marshart                        | Description                                   |                  |                 |
| Grainger<br>B + H Photo<br>Fisher Scientific<br>VWR International | W.B.MASON                 | WB MASON                        | Office Supplies                               |                  |                 |
| More Special Requests                                             |                           | Grainger<br>B + H Photo         | Choose to DISPLAY the nonsecure items.        |                  |                 |
|                                                                   | F Fisher Scientific       | Fisher Scientific               |                                               |                  |                 |
|                                                                   | We Enable Science         | VWR International GovConnection | Toners, computer peripherals and accessories. |                  |                 |
|                                                                   | IT Solutions and Services | Dell                            | Choose to DISPLAY the nonsecure items.        |                  |                 |

# The following screen should appear

| sition Settings                                               |                           |                                   |                 |              |               |                  |                                 |                    |                      |              |  |  |
|---------------------------------------------------------------|---------------------------|-----------------------------------|-----------------|--------------|---------------|------------------|---------------------------------|--------------------|----------------------|--------------|--|--|
| Business                                                      | Unit                      | SYRUN                             |                 | Syracu       | se University | 0                | Requisit                        | ion Name           |                      |              |  |  |
| Requ                                                          | ester                     | CCARAMEL                          |                 | Caram        | ella,Cynthia  |                  |                                 | Priority Medium V  |                      |              |  |  |
| *Curr                                                         | ancy                      | USD                               |                 |              |               |                  |                                 |                    |                      |              |  |  |
| Default Options 👔                                             |                           |                                   |                 |              |               |                  |                                 |                    |                      |              |  |  |
|                                                               | l<br>f                    | f you select this optio<br>ields. | n, the defaults | specified be | low will be a | pplied to requis | ition <mark>lines when</mark> t | here are no pred   | lefined values for t | hese         |  |  |
| Override                                                      |                           | f you select this optic           | n, the defaults | specified be | low will over | ride any predef  | ined values for th              | iese fields,only n | on-blank values a    | re assigned. |  |  |
| ne Defaults 👔                                                 |                           |                                   |                 |              |               |                  |                                 |                    |                      |              |  |  |
| Sup                                                           | lier                      |                                   | Q               |              | Catego        | ory              | G                               | 2                  |                      |              |  |  |
| Supplier Loca                                                 | tion                      |                                   | Q               | U            | nit of Measu  | ire              | Q                               |                    |                      |              |  |  |
| В                                                             | iyer                      |                                   | Q               |              |               |                  |                                 |                    |                      |              |  |  |
| ipping Defaults                                               |                           |                                   |                 |              |               |                  |                                 |                    |                      |              |  |  |
| Sh                                                            | ip To                     | SK30210                           | Q               |              |               |                  |                                 |                    |                      |              |  |  |
| Due                                                           | Date                      |                                   | 1               |              | Attent        | tion             |                                 | 1                  |                      |              |  |  |
| Due                                                           | Date                      |                                   |                 |              |               |                  |                                 |                    |                      |              |  |  |
| atribution Defaults                                           |                           |                                   |                 |              |               |                  |                                 |                    |                      |              |  |  |
| istribution Defaults                                          | Char                      | 0                                 |                 |              |               |                  |                                 |                    |                      |              |  |  |
| stribution Defaults<br>Speed                                  | IChari                    | tQ                                |                 |              |               |                  | Personalize                     | Find   🖉           | First 🕚 1            | of 1 🕟 La    |  |  |
| Speed<br>Accounting Defa<br>Chartfields1                      | IChart<br>Liits<br>Itails | Asset Information                 | 1 📖             |              |               |                  | Personalize                     | Find   🔄   📘       | First 🛞 1            | l of 1 🛞 La  |  |  |
| Accounting Defaults Accounting Defa Chartfields1 Dist Percent | IChar<br>Liits<br>Stails  | Asset Information                 | GL Unit         | Fund         | Dept          | Program          | Personalize  <br>Mycode         | Find   🗐   💽       | First 🚯 1<br>Project | of 1 🛞 La    |  |  |
| Accounting Defa<br>Chartfields1                               | IChar<br>ults<br>etails   | Asset Information                 | GL Unit         | Fund         | Dept          | Program          | Personalize  <br>Mycode         | Find   🖓   🔢       | First (1)<br>Project | of 1 🕑 La    |  |  |

OK Cancel

Scroll Right to see the entire Accounting defaults screen

| Acc | ounting De | efau | ults                 |             |   |          |             | Pers       | onalize   Find | Ø  🖩         | First 🕚 1 of 1 🛞 Las |
|-----|------------|------|----------------------|-------------|---|----------|-------------|------------|----------------|--------------|----------------------|
| Cha | rtfields1  | De   | etails <u>A</u> sset | Information |   | D        |             |            |                |              |                      |
|     | Mycode     |      | PC Bus Unit          | Project     |   | Activity | Source Type | Bud<br>Ref | Work Order     | Budget Class |                      |
| Q   |            | Q    | Q                    |             | Q | <u> </u> |             |            | Q              | Q            | +                    |
| <   |            |      |                      |             |   |          |             |            |                |              | >                    |

Information entered in this screen applies to <u>all requisitions lines</u> unless changed at the line level at a later point in time.

Priority = Defaults to Medium, if your requisition is urgent please change this priority flag to High

Default Options = Override should be selected as default do not change

Supplier = If the requested supplier is known please enter the supplier ID by using the search field. If the supplier is unknown or TBD please leave this field blank

Category = Use the search field to identify the appropriate product category for the items being purchased. This categorization is important as this field is used to by the system to determine which Buyer to route your requisition to

Ship to Location = This field will have a default value based on how the user was setup in ePro. This value can be changed if the default location is not the correct delivery location for this requisition.

Materials Distribution a code of SW16100 should be used

Physical Plant a code of SW10100 should be used

Due Date = This is the date when you would like to receive the materials, if no value is entered the field will default to date of entry.

Attention = Complete this field if the product is to be delivered to someone other than the person entering the requisition. Note please enter the employees last name first only 20 characters available in this field.

Dist = Distribution line number defaults from the software, not available for editing

Percent = This is the percentage of the requisition that will be distributed to the chartstring that follows

Location = This value defaults to the requestor's physical location. Note if you are ordering product for another area other than your own, and the product is going to be delivered to Materials Distribution then update this field value to the area that you are ordering for

GL Unit = Default of SYRUN do not change

Fund = Determined by which Fund will be charged

Dept. = Enter the department number to be charged

Program = Enter the program number to be charged

MyCode = Optional per department, enter appropriate MyCode

PC Bus Unit = Only if a project chartstring is going to be charged enter SYRUN in this field, otherwise leave blank.

Project = Enter project number if applicable

Activity = Enter activity number if applicable

Select OK, you will be returned to the main screen.

From the main screen you will select Special Requests from the left hand menu.

| reate Requisition ③                                               |                   | lome 🙆                             | My Preferences 👹 Requisition Settings        | T OLines | Checkout        |
|-------------------------------------------------------------------|-------------------|------------------------------------|----------------------------------------------|----------|-----------------|
| Request Options                                                   | Search Web        | <b>v</b> ]                         |                                              | Search   | Advanced Search |
| Web                                                               | Web 🛞             |                                    | -                                            |          |                 |
| Grainger<br>B + H Photo<br>Fisher Scientific<br>VWR International | WERNASON          | WB MASON                           | Description Office Supplies                  |          |                 |
| More Special Requests                                             | GRAINGER          | Grainger<br>B + H Photo            | Choose to DISPLAY the nonsecure items.       |          |                 |
|                                                                   | Fisher Scientific | Fisher Scientific                  |                                              |          |                 |
|                                                                   | We Enable Science | WWR International<br>GovConnection | Toners, computer peripherals and accessories |          |                 |
|                                                                   | ( Services        | Dell                               | Choose to DISPLAY the nonsecure items.       |          |                 |

# The following screen will appear.

| Caramella,Cynthia                                                                 |                                                                                      | Home                 | My Preferences         | Requisition Settings | 🦉 <u>Q.Lin</u>                   | Checkout           |
|-----------------------------------------------------------------------------------|--------------------------------------------------------------------------------------|----------------------|------------------------|----------------------|----------------------------------|--------------------|
| Request Options                                                                   | Search                                                                               | <b>v</b> ]           |                        |                      | Sea                              | Advanced Search    |
| b<br>WB MASON<br>Grainger<br>B + H Photo<br>Fisher Scientific<br>WB International | Special Requests<br>Enter information about the<br>Item Details<br>"Item Description | ?)<br>non-catalog it | em you would like to o | rder.                |                                  |                    |
| More                                                                              | "Price<br>"Quantity<br>"Category                                                     |                      | ٩                      | °C:<br>"Unit of N    | urrency U<br>leasure<br>Due Date | SD<br>Q<br>III     |
|                                                                                   | Supplier<br>Supplier ID<br>Supplier Name<br>Supplier Item ID                         |                      |                        |                      | Su                               | ggest New Supplier |
|                                                                                   | Manufacturer                                                                         |                      |                        |                      |                                  |                    |

| Additional Information |                                        |                                  |  |
|------------------------|----------------------------------------|----------------------------------|--|
|                        |                                        | ra 🔊                             |  |
|                        |                                        |                                  |  |
|                        |                                        |                                  |  |
| Send to Supplier       | Show at Receipt                        | Show at Voucher                  |  |
|                        |                                        |                                  |  |
| Request New Item       |                                        |                                  |  |
| Request New Item       | A notification will be sent to a buyer | regarding this new item request. |  |

#### Add to Cart

#### \* All fields that are marked with an "\*" are required.

\*Item Description = Description of good or service that you are ordering

\*Price = Enter the price per unit for the good or service that you are ordering, if the specific price is not known then enter a value of .01. If the chartstring being charged has a project tail then an estimated value for the product should be used, and a comment should be added that indicates that the price is an estimated value

Currency = Defaults to USD not available for editing

\*Quantity = Enter the quantity of items to be purchased

\*Unit of Measure = Utilize the search feature to select the appropriate UOM for the product that you are purchasing

\* Category = Use the search field to identify the appropriate product category for the items being purchased. This categorization is important as this field is used to by the system to determine which Buyer to route your requisition to

Due Date = This is the date when you would like to receive the materials, if no value is entered the field will default to date of entry.

Supplier ID = If the requested supplier number is known please enter the supplier ID by using the search field. If the supplier is unknown or TBD please leave this field blank.

Supplier Name = If the requested supplier name is known please select the search field and enter the supplier name.

| vorites Main                                                                                                    | Menu 🥆 🕨 🛛                                                                                    | eProcurement                                         | Requisition             | n            |                  |                    |      |
|----------------------------------------------------------------------------------------------------|-----------------------------------------------------------------------------------------------|------------------------------------------------------|-------------------------|--------------|------------------|--------------------|------|
|                                                                                                    |                                                                                               |                                                      |                         |              |                  |                    |      |
| pplier Search                                                                                                    |                                                                                               |                                                      |                         |              | $\frown$         |                    |      |
|                                                                                                    | Supplier ID                                                                                   |                                                      |                         |              | Find             |                    |      |
|                                                                                                    | Name                                                                                          |                                                      |                         |              | Reset            |                    |      |
| Short Su                                                                                                    | pplier Name                                                                                   |                                                      |                         |              |                  |                    |      |
| Alternate                                                                                                    | Supp Name                                                                                     |                                                      |                         |              |                  |                    |      |
|                                                                                                    | City                                                                                          |                                                      |                         |              |                  |                    |      |
|                                                                                                    | Country                                                                                       |                                                      | Q 9                     | State 🗸      |                  |                    |      |
|                                                                                                    | Postal Code                                                                                   |                                                      |                         |              |                  |                    |      |
| OK Canc<br>pe in the supplie<br>ACOSE DAILYERSITE<br>IVSLICE<br>Vorites Main Mer                                                                                                    | el<br>r name and s<br>nu → ePro                                                               | select find.<br>Welcome to: F<br>curement + R        | N92RT<br>lequisition    |              |                  |                    |      |
| OK Canc<br>vpe in the supplie<br>RACOSE UNIVERSITY<br>AVSLICE<br>vorites Main Men<br>pplier Search                                                                                                    | el<br>r name and s<br>nu                                                                      | select find.<br>Welcome to: F<br>curement + R        | N92RT<br>lequisition    |              |                  |                    |      |
| OK Canc<br>The supplier<br>CALCUSE UNITERSITY<br>CALCUSE<br>CALCUSE<br>CALCU | el<br>r name and s<br>nu                                                                      | select find.<br>Welcome to: F<br>curement            | N92RT<br>Requisition    | Find         |                  |                    |      |
| OK Canc<br>Type in the supplie<br>ACOSE UNIVERSITY<br>AVSLICE<br>vorites Main Men<br>pplier Search<br>Su                                                                                                    | el<br>r name and s<br>nu > ePro-<br>applier ID<br>Name (Able-Sm                               | select find.<br>Welcome to: F<br>curement + R        | N92RT<br>Requisition    | Find         | 1                |                    |      |
| OK Cance<br>TACUSE UNITERSITY<br>AVSLICE<br>vorites Main Med<br>pplier Search<br>St<br>Short Suppl                                                                                                    | el<br>r name and s<br>nu > ePro<br>upplier ID<br>Name Able-Sm<br>lier Name                    | select find.<br>Welcome to: F<br>curement + R        | N92RT                   | Find<br>Rese | t<br>et          |                    |      |
| OK Canc<br>vpe in the supplie<br>VSLICE<br>vorites Main Med<br>pplier Search<br>Su<br>Short Suppl<br>Alternate Su                                                                                                    | el<br>r name and s<br>nu > ePro-<br>upplier ID<br>Name Able-Sm<br>ier Name<br>pp Name         | select find.<br>Welcome to: F<br>curement + R        | N92RT<br>Requisition    | Find<br>Rese | at               |                    |      |
| OK Canc<br>vpe in the supplie<br>VSLICE<br>vorites Main Me<br>pplier Search<br>Stort Suppl<br>Alternate Su                                                                                                    | el<br>r name and s<br>nu > ePro-<br>upplier ID<br>Name Able-Sm<br>lier Name<br>city           | select find. Welcome to: F curement  R               | N92RT<br>lequisition    | Find<br>Rese | t<br>at          |                    |      |
| OK Canc<br>vpe in the supplie<br>VSLICE<br>vorites Main Mer<br>pplier Search<br>Su<br>Short Suppl<br>Alternate Su                                                                                                    | el or name and s nu > ePro upplier ID Name Able-Sm ier Name City Country stal Code            | Select find.                                         | N92RT<br>Requisition    | Find<br>Rese | 2t               |                    |      |
| OK Canc<br>vpe in the supplie<br>ACUSE UNIVERSITY<br>AVSLICE<br>vorites Main Mer<br>spplier Search<br>Short Suppl<br>Alternate Su<br>Po:<br>Search Results                                                                                                    | el r name and s nu  Pro pplier ID Name Able-Sm ier Name City Country stal Code                | select find.<br>Welcome to: F                        | N92RT<br>Requisition    | Find<br>Rese | vīew All   💷   🔜 | First 🕑 1          | of 1 |
| OK Canc<br>vpe in the supplie<br>VSLICE<br>vorites Main Mer<br>supplier Search<br>Short Suppl<br>Alternate Su<br>Pos<br>search Results<br>Supplier ID                                                                                                    | el r name and s nu  ePro pplier ID Name Able-Sm ier Name City Country stal Code Supplier Name | select find.<br>Welcome to: F<br>curement + R<br>ith | N92RT Requisition State | Find<br>Rese | /iew All   💷   🔜 | First 🕢 1<br>State | of 1 |

Select the correct vendor by selecting the Supplier ID number

This will bring you back to the main screen

| ome Yandon,Melissa M                 |                                                                 | 🙆 Home 🖌               | * My Preferen   | ces 👹 Requisition                                                                                              | Settings   🎽     | 0 Lines      | Checkout        |
|--------------------------------------|-----------------------------------------------------------------|------------------------|-----------------|----------------------------------------------------------------------------------------------------|------------------|--------------|-----------------|
| Request Options                      | Search All                                                      | ~                      |                 |                                                                                                    |                  | Search       | Advanced Search |
| Web<br>WB MASON<br>Grainger<br>Apple | Special Requests<br>Enter information about the<br>Item Details | 7)<br>non-catalog item | you would like  | to order:                                                                                                    |                  |              |                 |
| B + H Photo<br>Fisher Scientific     | *Item Description                                               | Porta Potty Ren        | tal             |                                                                                                    |                  |              |                 |
| More                                 | *Price                                                          |                        | 1000            |                                                                                                    | *Currency        | USD          |                 |
| Special Requests                     | *Quantity                                                       |                        | 4               |                                                                                                    | *Unit of Measure | EA           | Q               |
|                                      | *Category                                                       | 30201708               | Q               |                                                                                                    | Due Dat          | e 11/15/2016 | 2               |
|                                      | Supplier                                                        |                        |                 |                                                                                                    |                  |              |                 |
|                                      | Supplier ID                                                     | M213323001             | a               |                                                                                                    |                  |              |                 |
|                                      | Supplier Name                                                   | Able-Smith Ten         |                 | Able-Smith Tent                                                                                                |                  | Suggest New  | Supplier        |
|                                      | Supplier Item ID                                                |                        |                 |                                                                                                    |                  |              |                 |
|                                      |                                                                 |                        |                 |                                                                                                    |                  |              |                 |
|                                      | Manufacturer                                                    |                        |                 |                                                                                                    |                  |              |                 |
|                                      | Mfg ID                                                          |                        | Q               |                                                                                                    |                  |              |                 |
|                                      | Manufacturer                                                    | 1                      |                 |                                                                                                    |                  |              |                 |
|                                      | wing item ito                                                   |                        | 10              |                                                                                                    |                  |              |                 |
|                                      | Additional Information                                          |                        |                 | - 1995 - 1995 - 1975 - 1975 - 1975 - 1975 - 1975 - 1975 - 1975 - 1975 - 1975 - 1975 - 1975 - 1975 - 1975 - 197 |                  |              |                 |
|                                      | Estimated price entered,                                        | please verify with     | vendor prior to | placing the order                                                                                              | 白豪               |              |                 |
|                                      |                                                                 |                        |                 |                                                                                                    |                  |              |                 |

Supplier Item ID = Supplier part number if known

Mfg. ID = This field can be left blank

Manufacturer = This field populates automatically if a Mfg. ID is selected, this field can be left blank

Mfg. Item ID = This field would indicate the manufactures part number, this field can be left blank

Additional Information = This is additional notes or information pertaining to the specific line item

Select the Send to Supplier check box to display the information to the vendor on the Purchase Order. Recommend leaving the Show at Receipt, and Show at Voucher check boxes unchecked

Select the Add to Cart button at the bottom of the screen

You may receive a message like the following if there is a split distribution

| MYSLICE                                                                          | Welcome to: FN92RT                                                                                                    |
|----------------------------------------------------------------------------------|----------------------------------------------------------------------------------------------------|
| Favorites Main Menu > eF                                                         | rocurement   Requisition                                                                                                    |
| Welcome Yandon,Melissa M                                                         |                                                                                                    |
| Request Options                                                                  | Search All                                                                                                    |
| Web<br>WB MASON<br>Grainger<br>Apple<br>B + H Photo<br>Fisher Scientific<br>More | Special Requests               Enter information about the non-catalog item you would like to order:             Item Details             *Item Description             *Price             1000             *Currency             USD             *Currency             USD             *Currency             *Currency             USD             *Currency             USD             *Currency             USD             *Currency             USD             *Currency             USD             *Currency             USD                                           |
| Special Requests                                                                 | Cutrency USU     Cutrency USU     C |
|                                                                                  | Mig ID                                                                                                    |

Select Yes to continue

# The following screen should appear

| te Requisition 😰     |                             |                      |                  |             |                       | ~           |               |
|----------------------|-----------------------------|----------------------|------------------|-------------|-----------------------|-------------|---------------|
| ne Yandon,Melissa M  |                             | 🙆 Home 🏄 N           | ly Preferences   | Requisition | Settings   📜 <u>1</u> | Line        | Checkout      |
| Request Options      | Search All                  | ~                    |                  |             |                       | Search      | Advanced Sear |
| Wab                  | Special Requests            | 2                    |                  |             |                       |             |               |
| WB MASON<br>Grainner | Enter information about the | non-catalog item you | would like to or | der:        |                       |             |               |
| Apple                | Item Details                |                      |                  |             |                       |             |               |
| Fisher Scientific    | *Item Description           | ļ                    |                  |             |                       |             |               |
| More                 | *Price                      |                      |                  |             | *Currency             | USD         |               |
| Special Requests     | *Quantity                   |                      |                  |             | *Unit of Measure      | EA          | Q             |
|                      | *Category                   | 30201706             | a                |             | Due Date              | 11/15/2018  | <u>*1</u>     |
|                      | Supplier                    |                      |                  |             |                       |             |               |
|                      | Supplier ID                 | M213323001           | a,               |             |                       |             |               |
|                      | Supplier Name               | Able-Smith Tent      | Q, Able-         | Smith Tent  |                       | Suggest New | Supplier      |
|                      | Supplier Item ID            |                      |                  |             |                       |             |               |
|                      | Manufacturer                |                      |                  |             |                       |             |               |
|                      | Mfg ID                      |                      | Q                |             |                       |             |               |
|                      | Manufacturer                |                      |                  |             |                       |             |               |
|                      | Mfg Item ID                 |                      | 1                |             |                       |             |               |
|                      | Additional Information      |                      |                  |             |                       |             |               |
|                      |                             |                      |                  |             | a 🐔                   |             |               |
|                      |                             |                      |                  |             |                       |             |               |
|                      |                             | Chowrel              | Receint          | Sho         | w at Voucher          |             |               |

If your shopping cart does not appear automatically then select the shopping cart icon on the top right of the screen.

| syracoise university<br>MYSLICE                                                                      | Welcome to: FN92RT                                                                                                    | Home Workist Add to Favorites Sign i<br>All   Search  Add to Favorites Sign i Advanced Se |
|----------------------------------------------------------------------------------------------------|----------------------------------------------------------------------------------------------------|-------------------------------------------------------------------------------------------|
| Favorites Main Menu > e                                                                              | eProcurement / Requisition                                                                                              |                                                                                           |
| Create Requisition (2)                                                                               |                                                                                                    | Print   New Window   Help   Personalize Page                                              |
| Welcome Yandon, Melissa M                                                                            | 金 Home <i>产</i> My Preferences 徽 Requisition Settings 1 涅 <u>2 Lines</u> Checkout                                       | Shopping Cart x<br>Description Qty UOM                                                    |
| Request Options                                                                                      | Search All V Advanced Search                                                                                            | Porta Polity Relinant 4 EA<br>Porta Potty Cleaning Serv 4 EA                              |
| Web<br>WE MASON<br>Grainger<br>Apple<br>B + H Photo<br>Fisher Scientific<br>More<br>Special Requests | Special Requests                                                                                                    | Total Lines 2<br>Total Amount (USD) 4400.00<br>Close Checkout                             |
|                                                                                                    | Manufacturer Mfg ID Q Manufacturer Mfg Item ID Additional Information                                                   |                                                                                           |
|                                                                                                    | Send to Supplier Show at Receipt Show at Voucher                                                                        |                                                                                           |
|                                                                                                    | Request New Item  Request New Item  Anotification will be sent to a buyer regarding this new item request.  Add to Cart |                                                                                           |

You will now repeat the previous steps to add additional item(s)

After all desired items are added to the cart, click on the Check Out button at the top of the screen

| MYSLICE                  |                                                                                              | All V Search Advanced                                             |
|--------------------------|----------------------------------------------------------------------------------------------|-------------------------------------------------------------------|
| avorites Main Menu 🔸     | eProcurement + Requisition                                                                   | Dist New Window 1 Use 1 Descention Dave                           |
| Create Requisition (2)   |                                                                                              | Print   New Window   Help   Personalize Page                      |
| Nelcome Yandon,Melissa M | Ame      My Preferences     Requisition Settings     I      Z Line     Checkout     Checkout | Shopping Cart ×<br>Description Qty UOM<br>Port Rety Central 4 Ed. |
| Request Options          | Search All V                                                                                 | Porta Potty Cleaning Serv 4 EA                                    |
| Web                      | Special Requests 👔                                                                           |                                                                   |
| WB MASON<br>Grainner     | Enter information about the non-catalog item you would like to order:                        |                                                                   |
| Apple<br>B + H Photo     | Item Defails                                                                                 |                                                                   |
| Fisher Scientific        | *Item Description                                                                            |                                                                   |
| more                     | *Price *Currency USD                                                                         |                                                                   |
| Special Requests         | *Quantity Vinit of Measure EA Q                                                              |                                                                   |
|                          | *Category 30201706 Q Due Date 11/15/2016 (#)                                                 | Total Lines 2<br>Total Amount (USD) 4400.00                       |
|                          | Supplier                                                                                     | Class Chaskaut                                                    |
|                          | Supplier ID M213323001 Q                                                                     | Close Checkout                                                    |
|                          | Supplier Name Able-Smith Tent Q, Able-Smith Tent Suggest New Supplier                        |                                                                   |
|                          | Supplier Item ID                                                                             |                                                                   |
|                          | Manufacturer                                                                                 |                                                                   |
|                          | Mfg ID                                                                                       |                                                                   |
|                          | Manufacturer                                                                                 |                                                                   |
|                          | Mfg Item ID                                                                                  |                                                                   |
|                          | Additional Information                                                                       |                                                                   |
|                          | 12. C                                                                                        |                                                                   |
|                          | Send to Supplier Show at Receipt Show at Voucher                                             |                                                                   |
|                          | Request New Item                                                                             |                                                                   |
|                          | Request New Item A notification will be sent to a buyer regarding this new item request.     |                                                                   |
|                          |                                                                                              |                                                                   |

# The following screen will appear

| VACUSE UNIVERSITY                          | Welcome to: FN92RT                                                    |                     |                    |                       |                     |              |         |          |        |
|--------------------------------------------|-----------------------------------------------------------------------|---------------------|--------------------|-----------------------|---------------------|--------------|---------|----------|--------|
| vorites Main Menu > ePr                    | ocurement → Requisitio                                                | n                   |                    | _                     |                     | _            |         |          | _      |
| Checkout - Review and Sub                  | omit                                                                  |                     |                    |                       |                     |              |         |          |        |
| Review the item information and submit the | e req for approval.                                                   |                     | (Ж м               | y Preferences         | Requisition Setting | <b>j</b> 5   |         |          |        |
| Requisition Summary                        |                                                                       |                     |                    | 82                    |                     | 11           |         |          |        |
| Business Unit                              | SYRUN                                                                 | Syracuse University | Requisitio         | on Name Test Requisit | tion for Training   |              |         |          |        |
| Requeste                                   | MMYANDON                                                              | Yandon, Melissa M   |                    | Priority Medium 💊     | 2                   |              |         |          |        |
| *Currency                                  | USD                                                                   |                     |                    |                       |                     |              |         |          |        |
| Cart Summary: Total Amount 4,400.00 L      | ISD                                                                   |                     |                    |                       |                     |              |         |          |        |
| Expand lines to review shipping and ac     | counting details                                                      |                     |                    | Add More Ite          | ems                 |              |         |          |        |
| Requisition Lines                          |                                                                       |                     |                    |                       |                     |              |         |          |        |
| Line Description                           | Item ID                                                               | Supplier            | Quantity           | UOM                   | Price               | Total        | Details | Comments | Delete |
| 🕨 🗇 🥐 Porta Potty Rental                   |                                                                       | Able-Smith Tent     | 4.0000             | Each                  | 1000.0000           | 4000.00      | 配       | 💬 Edit   | Û      |
| Porta Potty Cleaning<br>Services           |                                                                       | Able-Smith Tent     | 4.0000             | Each                  | 100.0000            | 400.00       |         | 🖗 Edit   | Û      |
| Select All / Deselect All                  | Select lines to:                                                      | Add to Favorites    | Add to Template(s) | Delete Selected       | き 読い                | Mass Change  |         |          |        |
|                                            |                                                                       |                     |                    |                       | Total Amount        | 4,400.00 USD |         |          |        |
| Shipping Summary                           |                                                                       |                     |                    |                       |                     |              |         |          |        |
| Edit for All Lines                         |                                                                       |                     |                    |                       |                     |              |         |          |        |
| Ship To Location                           | SW16100                                                               |                     |                    |                       |                     |              |         |          |        |
| Address                                    | Hawkins Warehouse<br>1600 Jamesville Avenue Roo<br>Syracuse, NY 13244 | m 100               |                    |                       |                     |              |         |          |        |
| Attention To                               | Joe Carfi                                                             |                     |                    |                       |                     |              |         |          |        |
| Requisition Comments                       |                                                                       |                     |                    |                       |                     |              |         |          |        |
| Enter requisition comments                 |                                                                       |                     |                    |                       |                     |              |         |          |        |
|                                            |                                                                       |                     |                    |                       |                     |              | ]       |          |        |
|                                            |                                                                       |                     |                    |                       |                     |              |         |          |        |

|                                             | HL               |                                                       |             |                 |                      |              |         |          |        |
|---------------------------------------------|------------------|-------------------------------------------------------|-------------|-----------------|----------------------|--------------|---------|----------|--------|
| eview the item information and submit the n | eq for approval. |                                                       |             |                 |                      |              |         |          |        |
| equisition Summary                          |                  |                                                       | * M         | y Preferences   | Requisition Setting  | 5            |         |          |        |
| Bulley II-1                                 |                  | 0                                                     |             | Test Desc       | initian fao Toninian |              |         |          |        |
| Business Unit                               | STRON            | Syracuse University                                   | Requisitio  | on Name         | Istuon for Training  |              |         |          |        |
| Requester                                   | MMYANDON         | Yandon, Melissa M                                     |             | Priority Medium | <b>~</b>             |              |         |          |        |
| *Currency                                   | USD              |                                                       |             |                 |                      |              |         |          |        |
| art Summary: Total Amount 4,400.00 US       | D                |                                                       |             |                 |                      |              |         |          |        |
| Expand lines to review shipping and accord  | unting details   |                                                       |             | Add More        | Items                |              |         |          |        |
| Requisition Lines                           |                  |                                                       |             |                 |                      |              |         |          |        |
| Line Description                            | Item ID          | Supplier                                              | Quantity    | UOM             | Price                | Total        | Details | Comments | a Dele |
| Tota Porta Potty Rental                     |                  | Able-Smith Tent                                       | 4.0000      | Each            | 1000.0000            | 4000.00      | Ell.    | 💬 Edit   | Û      |
| Shipping Line 1                             | *Ship To         | SW16100                                               |             | Quantity        | 4.0000               |              |         | (+)      | -      |
|                                             | Address          | Hawkins Warehouse                                     |             | Price           | 1000.0000            | Price Adjust | ment    |          |        |
|                                             |                  | 1000 Jamesville Avenue Room 100<br>Syracuse, NY 13244 |             |                 |                      | Pegging Inq  | uiry    |          |        |
|                                             | Attention To     | Joe Carfi                                             |             |                 |                      | Pegging Wo   | rkbench |          |        |
|                                             | Due Date         | 11/15/2018                                            |             |                 |                      |              |         |          |        |
|                                             | Accounting Lines |                                                       |             |                 |                      |              |         |          |        |
| Porta Potty Cleaning<br>Services            | -                | Able-Smith Tent                                       | 4.0000      | Each            | 100.0000             | 400.00       | 1       | 🕫 Edit   | Û      |
| Select All / Deselect All                   | Select lines to: | Add to Favorites Add to                               | Template(s) | Delete Selec    | ted ted              | lass Change  |         |          |        |
|                                             |                  |                                                       |             |                 |                      |              |         |          |        |

The most common fields that are changed at the line level are the chartstring values, make any necessary changes Select the arrow next to Account Lines to see the details of the chartstring

| IYSLICE                                 | Welcom         | e to: FN92                | ?RT         |                      |              |               |               |               |                         |                |         |          |        |     |
|-----------------------------------------|----------------|---------------------------|-------------|----------------------|--------------|---------------|---------------|---------------|-------------------------|----------------|---------|----------|--------|-----|
| orites Main Menu > ePro                 | ocurement      | + Requ                    | isition     |                      | _            | _             |               |               | _                       | _              |         |          |        |     |
| Business Unit                           | SYRUN          |                           |             | Syracuse Univers     | ity          | Requisi       | ion Name      | lest Requisit | ion for Training        |                |         |          |        |     |
| Requester                               | MMYANDO        | N                         |             | Yandon,Melissa N     | 4            |               | Priority      | Medium 🗸      | 0                       |                |         |          |        |     |
| *Currency                               | USD            |                           |             |                      |              |               |               |               |                         |                |         |          |        |     |
| art Summary: Total Amount 4,400.00 U    | SD             |                           |             |                      |              |               |               |               |                         |                |         |          |        |     |
| Expand lines to review shipping and acc | ounting detail | ls                        |             |                      |              |               | 4             | Add More Ite  | ms                      |                |         |          |        |     |
| Requisition Lines                       |                |                           |             |                      |              |               |               |               |                         |                |         |          |        |     |
| Line Description                        | h              | tem ID                    | -           | Supplier             |              | Quantity      | UOM           |               | Price                   | Total          | Details | Comment  | s Dele | ate |
| Tota Porta Potty Rental                 |                |                           | Ab          | le-Smith Tent        |              | 4.0000        | Each          |               | 1000.0000               | 4000.00        | EL.     | 💬 Edit   | Û      |     |
| Shipping Line 1                         |                | *Shi                      | p To SW1    | 6100                 | a            |               |               | Quantity      | 4.0000                  |                |         | +        | -      |     |
|                                         |                | Add                       | iress Haw   | kins Warehouse       | e Room 100   |               |               | Price         | 1000.0000               | Price Adjustr  | ment    |          |        |     |
|                                         |                |                           | Syra        | cuse, NY 13244       |              |               |               |               |                         | Pegging Inqu   | uiry    |          |        |     |
|                                         |                | Attentio                  | n To Joe    | Carfi                |              |               |               |               |                         | Pegging Wo     | rkbench |          |        |     |
|                                         |                | Due                       | Date 11/1   | 5/2018               | 20           |               |               |               |                         |                |         |          |        |     |
|                                         | Acco           | ounting Lines<br>*Distrib | ute By Qt   | <ul> <li></li> </ul> |              | SpeedChart    |               | Q<br>P        | ersonalize   Find   Vie | ew All   🖓   🔛 | First   | 1-2 of 2 | Lasi   | t   |
|                                         | Char           | tfield 1 C                | hartfields2 | Details Detai        | Is 2 Asset I | nformation As | et Informatio | n 2 Budg      | et Information          | )              |         |          |        |     |
|                                         | Line           | Status                    | Dist Type   | *Location            | Quanti       | ty Pe         | rcent         | Merch         | andlee Amt GL Unit      | Entry Ev       | ent     |          |        | _   |
|                                         | 1              | Open                      |             | SW16100              | Q            | 3.0000        | 75.0000       |               | 3,000.00 SYRUN          | Q              | 0       | 2        | ± -    | -   |
|                                         | 2              | Open                      |             | SW16100              | Q            | 1.0000        | 25.0000       |               | 1,000.00 SYRUN          | Q              | 0       | 2        | +      | -   |
| Porta Potty Cleaning<br>Services        |                |                           | Ab          | le-Smith Tent        |              | 4.0000        | Each          |               | 100.0000                | 400.00         |         | 💬 Edit   | Û      |     |
| Select All / Deselect All               | Se             | elect lines to:           | Ac          | ld to Favorites      | Add to       | o Template(s) | 🗍 Del         | lete Selected | i le <sub>Mas</sub>     | s Change       |         |          |        |     |
|                                         |                |                           |             |                      |              |               |               |               | Total Amount            | 4,400.00 USD   |         |          |        |     |

To see the chartstrings select the Chartfields2 tab

|                                               | A Description of the local division of the local division of the l |                                                                                                    |                                                        |                                                       |                                                 |                         |                |                                                                           |                                                                                                    |                                      |                              |              |          |
|-----------------------------------------------|----------------------------------------------------------------------------------------------------|----------------------------------------------------------------------------------------------------|--------------------------------------------------------|-------------------------------------------------------|-------------------------------------------------|-------------------------|----------------|---------------------------------------------------------------------------|----------------------------------------------------------------------------------------------------|--------------------------------------|------------------------------|--------------|----------|
| Business Unit                                 | SYRUN                                                                                                    | Syracuse University                                                                                                    |                                                        | Requisiti                                             | on Name Tes                                     | t Requisition           | n for Training | 3                                                                         |                                                                                                    |                                      |                              |              |          |
| Requester                                     | MMYANDON                                                                                                    | Yandon, Melissa M                                                                                                    |                                                        |                                                       | Priority Med                                    | lium 🗸                  |                |                                                                           |                                                                                                    |                                      |                              |              |          |
| *Currency                                     | USD                                                                                                    |                                                                                                    |                                                        |                                                       |                                                 |                         |                |                                                                           |                                                                                                    |                                      |                              |              |          |
| Summary: Total Amount 4,400.00 U              | ISD                                                                                                    |                                                                                                    |                                                        |                                                       |                                                 |                         |                |                                                                           |                                                                                                    |                                      |                              |              |          |
| pand lines to review shipping and acc         | ounting details                                                                                                    |                                                                                                    |                                                        |                                                       | Ada                                             | More Item               | s              |                                                                           |                                                                                                    |                                      |                              |              |          |
| equisition Lines 👔                            |                                                                                                    |                                                                                                    |                                                        |                                                       |                                                 |                         |                |                                                                           |                                                                                                    |                                      |                              |              |          |
| Line Description                              | Item ID                                                                                                    | Supplier                                                                                                    |                                                        | Quantity                                              | UOM                                             |                         | Price          | Total                                                                     | Details                                                                                                    | Comm                                 | nents Delete                 |              |          |
| Porta Potty Rental                            |                                                                                                    | Able-Smith Tent                                                                                                    |                                                        | 4.0000                                                | Each                                            |                         | 1000.0000      | 4000.00                                                                   | E.                                                                                                    | 💬 Edit                               | Û                            |              |          |
| r ⊔1 pp Porta Potty Rental<br>Shipping Line 1 | *Ship To                                                                                                    | SW16100                                                                                                    | 9                                                      |                                                       | Q                                               | uantity                 | 4.0000         |                                                                           |                                                                                                    |                                      | + -                          |              |          |
|                                               | Address                                                                                                    |                                                                                                    |                                                        |                                                       |                                                 |                         | -              |                                                                           | 44.0000                                                                                                    |                                      |                              |              |          |
| Shipping Line 1                               | 1001035                                                                                                    | Hawkins Warehouse                                                                                                    | D 100                                                  |                                                       |                                                 | Price                   | 1000.0000      | Price Adju                                                                | stment                                                                                                    |                                      |                              |              |          |
|                                               | 100.000                                                                                                    | Hawkins Warehouse<br>1600 Jamesville Avenue F<br>Syracuse, NY 13244                                                                                                    | Room 100                                               |                                                       |                                                 | Price                   | 1000.0000      | Price Adju<br>Pegging Ir                                                  | stment<br>iquiry                                                                                                  |                                      |                              |              |          |
|                                               | Attention To                                                                                                    | Hawkins Warehouse<br>1600 Jamesville Avenue F<br>Syracuse, NY 13244                                                                                                    | Room 100                                               |                                                       |                                                 | Price                   | 1000.0000      | Price Adju<br>Pegging Ir<br>Pegging V                                     | stment<br>Iquiry<br>Vorkbench                                                                                     |                                      |                              |              |          |
|                                               | Attention To<br>Due Date                                                                                                    | Hawkins Warehouse<br>1600 Jamesville Avenue I<br>Syracuse, NY 13244<br>Joe Carfi<br>11/15/2018                                                                                           | Room 100                                               |                                                       |                                                 | Price                   | 1000.0000      | Price Adju<br>Pegging Ir<br>Pegging V                                     | stment<br>Iquiry<br>Vorkbench                                                                                     |                                      |                              |              |          |
|                                               | Attention To<br>Due Date                                                                                                    | Hawkins Warehouse<br>1600 Jamesville Avenue I<br>Syracuse, NY 13244<br>Joe Carfi<br>11/15/2018                                                                                           | Room 100                                               |                                                       |                                                 | Price                   | 1000.0000      | Price Adju<br>Pegging Ir<br>Pegging V                                     | stment<br>Iquiry<br>Vorkbench                                                                                     |                                      |                              |              |          |
|                                               | Attention To<br>Due Date                                                                                                    | Hawkins Warehouse<br>1600 Jamesville Avenue f<br>Syracuse, NY 13244<br>Joe Carfi<br>11/15/2018                                                                                           | Room 100                                               |                                                       |                                                 | Price                   | 1000.0000      | Price Adju<br>Pegging Ir<br>Pegging V                                     | stment<br>Iquiry<br>Vorkbench                                                                                     |                                      |                              |              |          |
|                                               | Attention To<br>Due Date<br>Accounting Lines<br>'Distribute B                                                                                                    | Hawkins Warehouse<br>1800 Jamesville Avenue<br>Syracuse, NY 13244<br>Joe Carfi<br>11/15/2018<br>By Qty V                                                                                 | Room 100                                               | SpeedCh                                               | art                                             | Price                   | 1000.0000      | Price Adju<br>Pegging Ir<br>Pegging V                                     | iquiry<br>/orkbench                                                                                               |                                      |                              |              |          |
|                                               | Attention To<br>Due Date<br>Accounting Lines<br>Accounting Lines                                                                                                    | Hawkins Warehouse<br>1000 Jamesville Avenue 1<br>Syracuse, NY 13244<br>Joe Carfi<br>11/15/2018<br>By Oty                                                                                 | Room 100                                               | SpeedCh                                               | art                                             | Price                   | 1000.0000      | Price Adju<br>Pegging Ir<br>Pegging V                                     | Vorkbench<br>Personalize                                                                                          | Find   Vie                           | aw Alt   🔊   🖩               | First 🕚      | 1-2 of 2 |
|                                               | Attention To<br>Due Date<br>Chartfields1 Chartfie<br>Fund Dept Prog                                                                                                    | Hawtins Warehouse<br>1000 Jamesulle Avenue It<br>Syracuse, NY 13244<br>Joe Garfi<br>11/15/2016<br>By Qty V<br>Hds2 Details Details.                                                      | Room 100                                               | SpeedCh<br>ormation Ass<br>PC Bus Unit                | art<br>et Information 2<br>Project              | Price                   | 1000.0000      | Price Adju<br>Pegging Ir<br>Pegging V<br>Pegging V<br>Source Ty           | Personalize  <br>Personalize  <br>PP Budg                                                                         | Find   Vie                           | ew All   🖅   🞚<br>Work Order | First 4      | 1-2 of 2 |
|                                               | Attention To<br>Due Date<br>Chartfields1 Chartfie<br>Fund Dept Prop<br>11 Q 31007 Q 000                                                                                                    | Hawkins Warehouse<br>1000 Jamesulle Avenue It<br>Syracuse, NY 13244<br>Joe Garfi<br>11/15/2016<br>By Qty V<br>Ids2 Details Dejails<br>gram Account<br>001 Q 560409 Q                     | Room 100                                               | SpeedCh<br>ormation Ass<br>PC Bus Unit                | art<br>at Information 2<br>Project              | Price                   | 1000.0000      | Price Adju<br>Pegging Ir<br>Pegging V<br>Pegging V                        | Personalize  <br>rpe Budg<br>Refer                                                                                | Find   Vie<br>ence                   | w All   💷   🖩<br>Work Order  | Budget Class | 1-2 of 2 |
|                                               | Attention To<br>Due Date<br>Chartfields1 Chartfie<br>Fund Dept Prog<br>11 Q 31007 Q 000<br>11 Q 31012 Q 000                                                                                                    | Hawtins Warehouse<br>1000 Jamesulle Avenue II<br>Syracuse, NY 13244<br>Joe Carfi<br>11/15/2018<br>By Qty ✓<br>Idds2 Details Details<br>gram Account<br>001 Q 560409 Q<br>001 Q 560409 Q  | Room 100                                               | SpeedCh<br>ormation Ass<br>PC Bus Unit                | artat Information 2<br>Project                  | Price                   | 1000.0000      | Price Adju<br>Pegging Ir<br>Pegging V<br>Source Ty                        | Personalize  <br>rpe Budg<br>Refer                                                                                | Find   Vie<br>ence                   | w All [2]                    | Budget Class | 1-2 of 2 |
| □ 2 os Porta Potty Cleaning<br>Services       | Attention To<br>Due Date<br>* Accounting Lines<br>*Distribute E<br>Accounting Lines<br>Chartfields1 Chartfie<br>Fund Dept Prog<br>11 Q 31017 Q 000<br>11 Q 31012 Q 000                                                                                                    | Hawtins Warehouse<br>1000 Jamesulle Avenue It<br>Syracuse, NY 13244<br>Joe Carfi<br>11/16/2016<br>By Qty ✓<br>Hds2 Details Dejails.<br>gram Account<br>001 Q 560409 Q<br>Able-Smith Tent | Room 100     Section     Asset Infr Mycode     Q     Q | SpeedCh<br>ormation Ass<br>PC Bus Unit<br>Q<br>4.0000 | art<br>et information 2<br>Project<br>Q<br>Each | Price Q Budget Activity | 1000.0000      | Frice Adju<br>Pegging Ir<br>Pegging V<br>Pegging V<br>Source Ty<br>400.00 | Personalize  <br>Personalize  <br>Personalize  <br>Personalize  <br>Personalize  <br>Personalize  <br>Personalize | Find   Vie<br>ence<br>Q<br>Q<br>Edit | Work Order                   | Budget Class | 1-2 of 2 |

#### Make any required changes to chartstring values

Any attachments or additional line item notes are also entered at this screen by selecting the comment cloud on the line item

| Business Unit                             | SYRUN                                                                                                    | Syracuse Unive                                                                                                    | ersity                                | Requisition                                                 | n Name Test F            | Requisition for Training |                                          |                                                                                                    |                                      |                                              |              |                |
|-------------------------------------------|----------------------------------------------------------------------------------------------------|----------------------------------------------------------------------------------------------------|---------------------------------------|-------------------------------------------------------------|--------------------------|--------------------------|------------------------------------------|----------------------------------------------------------------------------------------------------|--------------------------------------|----------------------------------------------|--------------|----------------|
| Requester                                 | MMYANDON                                                                                                    | Yandon, Melissa                                                                                                    | a M                                   | 1                                                           | Priority Mediu           | um 🗸                     |                                          |                                                                                                    |                                      |                                              |              |                |
| *Currency                                 | USD                                                                                                    |                                                                                                    |                                       |                                                             |                          |                          |                                          |                                                                                                    |                                      |                                              |              |                |
| t Summary: Total Amount 4,400.00 US       | 5D                                                                                                    |                                                                                                    |                                       |                                                             |                          |                          |                                          |                                                                                                    |                                      |                                              |              |                |
| xpand lines to review shipping and accord | unting details                                                                                                    |                                                                                                    |                                       |                                                             | Add 1                    | More Items               |                                          |                                                                                                    |                                      |                                              |              |                |
| Requisition Lines (2)                     | 100 Marca                                                                                                    |                                                                                                    |                                       | and a second second                                         |                          |                          |                                          |                                                                                                    |                                      |                                              |              |                |
| Line Description                          | Item ID                                                                                                    | Supplier                                                                                                    |                                       | Quantity                                                    | UOM                      | Price                    | Total                                    | De                                                                                                    | tails Con                            | nments Delete                                |              |                |
| T 1 Porta Potty Rental                    |                                                                                                    | Able-Smith Tent                                                                                                    |                                       | 4.0000                                                      | Each                     | 1000.0000                | 4000.00                                  | The second second second second second second second second second second second second second second second se | © E¢                                 | t 🗉                                          |              |                |
| Shipping Line 1                           | *Ship To                                                                                                    | SW16100                                                                                                    | Q                                     |                                                             | Qua                      | antity 4.0000            |                                          |                                                                                                    | <u> </u>                             | + -                                          |              |                |
|                                           |                                                                                                    |                                                                                                    |                                       |                                                             |                          |                          |                                          |                                                                                                    |                                      |                                              |              |                |
|                                           | Address                                                                                                    | Hawkins Warehouse                                                                                                    |                                       |                                                             |                          | Price 1000.0000          | Price Ad                                 | ustment                                                                                                    |                                      |                                              |              |                |
|                                           | Address                                                                                                    | Hawkins Warehouse<br>1600 Jamesville Aver<br>Syracuse, NY 13244                                                                                                    | nue Room 100                          |                                                             |                          | Price 1000.0000          | Price Ad<br>Pegging                      | ustment<br>Inquiry                                                                                              |                                      |                                              |              |                |
|                                           | Address                                                                                                    | Hawkins Warehouse<br>1600 Jamesville Aver<br>Syracuse, NY 13244                                                                                                    | nue Room 100<br>4                     |                                                             |                          | Price 1000.0000          | Price Ad<br>Pegging<br>Pegging           | ustment<br>Inquiry<br>Workbench                                                                                 |                                      |                                              |              |                |
|                                           | Address<br>Attention To<br>Due Date                                                                                                    | Hawkins Warehouse<br>1800 Jamesville Aver<br>Syracuse, NY 13244<br>Joe Carfi<br>11/15/2018                                                                              | nue Room 100                          |                                                             |                          | Price 1000.0000          | Price Ad<br>Pegging<br>Pegging           | ustment<br>Inquiry<br>Workbench                                                                                 |                                      |                                              |              |                |
|                                           | Address<br>Attention To<br>Due Date                                                                                                    | Hawkins Warehouse<br>1600 Jamesville Aver<br>Syracuse, NY 13244<br>Joe Carfi<br>11/15/2016                                                                              | nue Room 100                          |                                                             |                          | Price 1000.0000          | Price Ad<br>Pegging<br>Pegging           | ustment<br>Inquiry<br>Workbench                                                                                 |                                      |                                              |              |                |
|                                           | Address<br>Attention To<br>Due Date                                                                                                    | Hawkins Warehouse<br>1600 Jamesville Aver<br>Syracuse, NY 13244<br>Joe Carfi<br>11/15/2016                                                                              | nue Room 100                          |                                                             |                          | Price 1000.0000          | Price Ad<br>Pegging<br>Pegging           | ustment<br>Inquiry<br>Workbench                                                                                 |                                      |                                              |              |                |
|                                           | Address<br>Attention To<br>Due Date<br>T Accounting Lines<br>'Distribute By                                                                                                    | Hawkins Warehouse<br>1600 Jamesville Aver<br>Syraouse, NY 13244<br>Joe Carfi<br>11/15/2016                                                                              | nue Room 100<br>#                     | SpeedChar                                                   | t                        | Price 1000.0000          | Price Ad<br>Pegging<br>Pegging           | ustment<br>Inquiry<br>Workbench                                                                                 |                                      |                                              |              |                |
|                                           | Address<br>Attention To<br>Due Date<br>Accounting Lines<br>"Distribute By<br>Accounting Lines                                                                                               | Hawkins Warehouse<br>1600 Jamesville Aver<br>Syraouse, NY 13244<br>Joe Carfi<br>11/15/2018<br>y Qty V                                                                   | nue Room 100<br>4<br>                 | SpeedChar                                                   | t                        | Price 1000.0000          | Price Ad<br>Pegging<br>Pegging           | ustment<br>Inquiry<br>Workbench<br>Personal                                                                     | ze   Find   \                        | View All   🗇                                 | First 4      | 1-2 of 2 🕐 Las |
|                                           | Address<br>Attention To<br>Due Date<br>Accounting Lines<br>Accounting Lines<br>Chartfields1    Chartfiel                                                                                    | Hawkins Warehouse<br>1600 Jamesville Aver<br>Syraouse, NY 13244<br>Joe Carfi<br>11/15/2018<br>y Qty<br>ds2 Details Def                                                  | nue Room 100<br>¢<br>tails 2 Asset In | SpeedChar                                                   | t                        | Price 1000.0000          | Price Ad<br>Pegging<br>Pegging           | ustment<br>Inquiry<br>Workbench<br>Personali                                                                    | ze   Find   \                        | View All   📳                                 | First 🕚      | 1-2 of 2 🕐 Las |
|                                           | Address Attention To Due Date Concentration Accounting Lines Distribute By Accounting Lines Chartfields Fund Dept Progr                                                                     | Hawkins Warehouse<br>1000 Jamesville Aver<br>Syracuse, NY 13244<br>Joe Carfi<br>11/15/2010<br>y Qty Y<br>ds2 Details Def<br>ram Account                                 | tails 2 Asset In<br>Mycode            | SpeedChar<br>Information Asset<br>PC Bus Unit Pr            | tlnformation 2           | Price 1000.0000          | Price Ad<br>Pegging<br>Pegging<br>Source | ustment<br>Inquiry<br>Workbench<br>Personali                                                                    | ze   Find   \<br>ludget<br>leference | View All   [7]                               | Budget Class | 1-2 of 2 🕐 Lat |
|                                           | Address Attention To Due Date Accounting Lines Distribute By Accounting Lines Chartfields1 Chartfield Fund Dept Progr 11 Q 31007 Q 0000                                                     | Hawkins Warehouse<br>1000 Jamesville Aver<br>Syracuse, NY 13244<br>Joe Carfi<br>11/15/2016<br>ds2 Details Def<br>ram Account<br>01 Q, 569400                            | tails 2 Asset In Mycode               | SpeedChar<br>Information Asset<br>PC Bus Unit Pr            | tinformation 2<br>roject | Price 1000.0000          | Price Ad<br>Pegging<br>Pegging<br>Source | ustment<br>Inquiry<br>Workbench<br>Personali                                                                    | ze   Find   \<br>udget<br>isference  | View All   🔄                                 | Budget Class | 1-2 of 2 🕐 Lat |
|                                           | Address<br>Attention To<br>Due Date<br>→ Accounting Lines<br>→ Distribute By<br>Accounting Lines<br>© phartfields1 Chartfielt<br>Fund Dept Progr<br>11 Q 31007 Q 0000<br>11 Q 31012 Q 00000 | Hawkins Warehouse<br>1000 Jamesville Aver<br>Syracuse, NY 13244<br>Joe Carfi<br>11/15/2016<br>y City V<br>ds2 Details Def<br>aram Account<br>01 Q 560400<br>01 Q 560400 | tails 2 Asset In<br>Mycode            | SpeedChar<br>Information Asset<br>PC Bus Unit Pr<br>2 2 2 2 | t                        | Price 1000.0000          | Price Ad<br>Pegging<br>Pegging<br>Source | Ustment<br>Inquiry<br>Workbench<br>Personal<br>rype F<br>F                                                      | ze   Find   \<br>udget<br>isference  | View All   🖅   5<br>Work Order<br>2,Q<br>2,Q | Budget Class | 1-2 of 2 @ Lat |

#### The following screen will appear once you select the comment cloud

| SYRAGUSE UNIVERSITY<br>MYSLICE                                                                                                    | Welcome to: FN92RT                              |            |                 |    |
|----------------------------------------------------------------------------------------------------|-------------------------------------------------|------------|-----------------|----|
| Favorites Main Menu → el                                                                                                    | Procurement > Requisition                       |            |                 |    |
| ine Comment                                                                                                    |                                                 |            |                 |    |
| Business Unit SYRUN                                                                                                    | Requisition Date 11/14/2016                     |            |                 |    |
|                                                                                                    | Status Open                                     |            |                 |    |
| Line 1                                                                                                    |                                                 |            |                 |    |
| Comments                                                                                                    |                                                 | Find First | 🕚 1 of 1 🕑 Last |    |
|                                                                                                    | Entered On:                                     |            |                 |    |
| 1 < <estimated entered,="" please<="" price="" td=""><td>verify with vendor prior to placing the order&gt;&gt;</td><td></td><td></td><td>ZŒ</td></estimated> | verify with vendor prior to placing the order>> |            |                 | ZŒ |
| Send to Supplier                                                                                                    | Show at Receipt Show at Vouch                   | er         |                 |    |
| OK Cancel                                                                                                    |                                                 |            |                 | 1  |

To add an attachment to the line, you must add a comment in the comment box if a comment was not previously added

After you have entered your comment select the Add Attachments button and browse to the appropriate file location

| MYSLICE                                                                                                    | Welcome to: FN92                      | स                             |                    |                 |        |
|----------------------------------------------------------------------------------------------------|---------------------------------------|-------------------------------|--------------------|-----------------|--------|
| Favorites Main Menu +                                                                                                    | eProcurement + Requis                 | ition                         |                    |                 |        |
| Line Comment                                                                                                    |                                       |                               |                    |                 |        |
| Business Unit SYRUN                                                                                                    | Requisition Date<br>Statue            | = 11/14/2018<br>s Open        |                    |                 |        |
| Comments                                                                                                    |                                       | Find First                    | st 🕜 1 of 1 🛞 Last |                 |        |
| 1 < <estimated entered,="" ple<="" price="" td=""><td>ase verify with vendor prior to placi</td><td>Entered On:<br/>ng the order&gt;&gt;</td><td></td><td>es</td><td></td></estimated> | ase verify with vendor prior to placi | Entered On:<br>ng the order>> |                    | es              |        |
| Send to Supplier<br>Add Attachments                                                                                                    | Show at Receipt                       | Show at Voucher               |                    |                 |        |
| OK Cancel                                                                                                    |                                       |                               |                    | File Attachment | ×      |
|                                                                                                    |                                       |                               |                    |                 | Help   |
|                                                                                                    |                                       |                               | d                  | Upload Cancel   | Browse |
|                                                                                                    |                                       |                               |                    |                 |        |
|                                                                                                    |                                       |                               |                    |                 |        |
|                                                                                                    |                                       |                               |                    |                 |        |

After file is selected then click upload

| ontes                                                                                                    | Main Menu 🔹 🕨                                                                     | eProcurement         | <ul> <li>Requisiti</li> </ul> | on                                        | _                           |           | _                     |      |              |
|----------------------------------------------------------------------------------------------------|-----------------------------------------------------------------------------------|----------------------|-------------------------------|-------------------------------------------|-----------------------------|-----------|-----------------------|------|--------------|
| e Commer                                                                                                    | ıt                                                                                |                      |                               |                                           |                             |           |                       |      |              |
| Bus                                                                                                    | iness Unit SYRUN                                                                  | R                    | quisition Date                | 11/14/2016                                |                             |           |                       |      |              |
|                                                                                                    |                                                                                   |                      | Status (                      | Onen                                      |                             |           |                       |      |              |
|                                                                                                    | Line 1                                                                            |                      | Jiatus                        | open                                      |                             |           |                       |      |              |
| Commonte                                                                                                    |                                                                                   |                      |                               |                                           | Find                        | First (   | 🖲 1 of 1 🛞 1          | last |              |
| Johnnenis                                                                                                    |                                                                                   |                      |                               |                                           | 1 11 114                    | 1 11 21   |                       |      |              |
| Johnnenis                                                                                                    |                                                                                   |                      |                               | Entered On:                               | 11/14/2018                  | 0-40-4444 |                       | Lun  |              |
| 4 << Estima                                                                                                    | ted price entered inlega                                                          | se verify with vend  | or prior to placing           | Entered On:                               | 11/14/2016                  | 8:48:14AI | M                     | CUST | 2            |
| 1 << Estima                                                                                                    | ted price entered, pleas                                                          | se verify with vendo | or prior to placing           | Entered On:<br>the order>>                | 11/14/2018                  | 8:48:14AJ | M                     |      | <u>ر</u> ح   |
| 1 < <estima< td=""><td>ted price entered, pleas</td><td>se verify with vendo</td><td>or prior to placing</td><td>Entered On:<br/>the order&gt;&gt;</td><td>11/14/2018</td><td>8:48:14AJ</td><td>M</td><td></td><td>[](</td></estima<>                                                                                                    | ted price entered, pleas                                                          | se verify with vendo | or prior to placing           | Entered On:<br>the order>>                | 11/14/2018                  | 8:48:14AJ | M                     |      | [](          |
| 1 < <estima< td=""><td>ted price entered, pleas</td><td>se verify with vendo</td><td>or prior to placing</td><td>Entered On:<br/>the order&gt;&gt;<br/>Show at Vot</td><td>11/14/2018</td><td>8:48:14AJ</td><td>M</td><td></td><td>[J]</td></estima<>                                                                                                    | ted price entered, pleas                                                          | se verify with vendo | or prior to placing           | Entered On:<br>the order>><br>Show at Vot | 11/14/2018                  | 8:48:14AJ | M                     |      | [J]          |
| 1 < <estima< td=""><td>ted price entered, pleas<br/>to Supplier</td><td>se verify with vendo</td><td>or prior to placing</td><td>Entered On:<br/>the order&gt;&gt;<br/>Show at Vot</td><td>11/14/2016</td><td>8:48:14AJ</td><td>M</td><td></td><td>[<b>]</b> </td></estima<>                                                                                       | ted price entered, pleas<br>to Supplier                                           | se verify with vendo | or prior to placing           | Entered On:<br>the order>><br>Show at Vot | 11/14/2016                  | 8:48:14AJ | M                     |      | [ <b>]</b>   |
| 1 < <estima< td=""><td>ted price entered, pleas<br/>to Supplier<br/>dd Attachments</td><td>se verify with vendo</td><td>pr prior to placing</td><td>Entered On:<br/>the order&gt;&gt;<br/>Show at Vot</td><td>11/14/2016<br/>ucher</td><td>8:48:14AJ</td><td>M</td><td></td><td>[<b>7</b>]</td></estima<>                                                          | ted price entered, pleas<br>to Supplier<br>dd Attachments                         | se verify with vendo | pr prior to placing           | Entered On:<br>the order>><br>Show at Vot | 11/14/2016<br>ucher         | 8:48:14AJ | M                     |      | [ <b>7</b> ] |
| 1 < <estima< td=""><td>ted price entered, pleas<br/>to Supplier<br/>dd Attachments<br/>hments<br/>ached File</td><td>se verify with vendo</td><td>pr prior to placing<br/>ipt</td><td>Entered On:<br/>the order&gt;&gt;<br/>Show at Vot</td><td>11/14/2018<br/>ucher<br/>View</td><td>8:48:14AJ</td><td>M<br/>Send to Supplier</td><td>ſ</td><td>(J</td></estima<> | ted price entered, pleas<br>to Supplier<br>dd Attachments<br>hments<br>ached File | se verify with vendo | pr prior to placing<br>ipt    | Entered On:<br>the order>><br>Show at Vot | 11/14/2018<br>ucher<br>View | 8:48:14AJ | M<br>Send to Supplier | ſ    | (J           |

Select the Send to Supplier checkbox, Show at Receipt, and Show at Voucher can be left unchecked

Once all of your attachments are added select OK, this will bring you back to the main screen, select the line triangle again to close line details

If you need to edit any previous comments or delete an entire line these features are available by selecting either the Edit hyperlink or the trash can icon to the right of the requisition lines

| Requisition Lines (2)         |                  |                  |                    |                 |              |              |         |          |        |
|-------------------------------|------------------|------------------|--------------------|-----------------|--------------|--------------|---------|----------|--------|
| Line Description              | Item ID          | Supplier         | Quantity           | UOM             | Price        | Total        | Details | Comments | Delete |
| Porta Potty Rental            |                  | Able-Smith Tent  | 4.0000             | Each            | 1000.0000    | 4000.00      | 8       | Edit     | Û      |
| Porta Potty Cleaning Services |                  | Able-Smith Tent  | 4.0000             | Each            | 100.0000     | 400.00       | P       | 🖗 Edit   | Û      |
| Select All / Deselect All     | Select lines to: | Add to Favorites | Add to Template(s) | Delete Selected | 18,0         | Aass Change  |         |          |        |
|                               |                  |                  |                    |                 | Total Amount | 4,400.00 USD |         |          |        |

If all lines are okay then proceed to the next section

(

|                                         |                                                |                  |                      |                 |              |              |         | _          | _      |
|-----------------------------------------|------------------------------------------------|------------------|----------------------|-----------------|--------------|--------------|---------|------------|--------|
| SYRACUSE UNIVERSITY<br>MYSLICE          | Welcome to: FN92R                              | ат —             |                      |                 |              |              |         |            |        |
| Favorites Main Menu → eF                | Procurement → Requisi                          | tion             |                      |                 |              |              |         |            |        |
| Requisition Lines (7)                   |                                                |                  |                      |                 |              |              |         |            |        |
| Line Description                        | Item ID                                        | Supplier         | Quantity             | UOM             | Price        | Total        | Details | Comments   | Delete |
| I Porta Potty Rental                    |                                                | Able-Smith Tent  | 4.0000               | Each            | 1000.0000    | 4000.00      |         | 🖗 Edit     | Û      |
| Porta Potty Cleaning<br>Free Services   |                                                | Able-Smith Tent  | 4.0000               | Each            | 100.0000     | 400.00       |         | 💬 Edit     | Û      |
| Select All / Deselect All               | Select lines to:                               | Add to Favorites | Add to Template(s)   | Tolete Selected | i 13,0       | lass Change  |         |            |        |
|                                         |                                                |                  |                      |                 | Total Amount | 4,400.00 USD |         |            |        |
| Shipping Summary                        |                                                |                  |                      |                 |              |              |         |            |        |
| Edit for All Lines<br>Ship To Location  | SW16100                                        |                  |                      |                 |              |              |         |            |        |
| Address                                 | Hawkins Warehouse<br>1600 Jamesville Avenue Ro | oom 100          |                      |                 |              |              |         |            |        |
| Attention To                            | Joe Carfi                                      |                  |                      |                 |              |              |         |            |        |
| Requisition Comments                    |                                                |                  |                      |                 |              |              |         |            |        |
| Enter requisition comments              |                                                |                  |                      |                 |              |              |         |            |        |
|                                         |                                                |                  |                      |                 |              |              |         | [ <b>ग</b> |        |
| Send to Supplier                        | Show at Receipt                                | Shown at Voucher |                      |                 |              |              |         |            |        |
| Approval Justification                  |                                                |                  |                      |                 |              |              |         |            |        |
| Enter approval justification for this r | equisition                                     |                  |                      |                 |              |              |         |            |        |
|                                         |                                                |                  |                      |                 |              |              | G       | 2          |        |
| L                                       |                                                |                  |                      |                 |              |              |         |            |        |
| 🛃 Save & submit 📳                       | Save for Later                                 | Add More Items   | 60 Preview Approvals |                 |              |              |         |            |        |

Requisition Comments = Any comments related to the entire requisition should be entered here. If comments are added, please select the Send to Supplier checkbox

Approval Justification = Enter a justification for the requisition that will be reviewed by the approver, see below example

| AYSLICE                                           | Welcome to: FN92R                 | F                        |                    |                 |              |              |         |          |        |
|---------------------------------------------------|-----------------------------------|--------------------------|--------------------|-----------------|--------------|--------------|---------|----------|--------|
| vorites Main Menu → eP                            | rocurement + Requisit             | ion                      |                    |                 |              | _            | _       | _        |        |
| Line Description                                  | Item ID                           | Supplier                 | Quantity           | UOM             | Price        | Total        | Details | Comments | Delete |
| Final September Porta Potty Rental                |                                   | Able-Smith Tent          | 4.0000             | Each            | 1000.0000    | 4000.00      | PA      | 🖗 Edit   | Û      |
| Porta Potty Cleaning<br>Services                  |                                   | Able-Smith Tent          | 4.0000             | Each            | 100.0000     | 400.00       |         | 💬 Edit   | Ũ      |
| Select All / Deselect All                         | Select lines to:                  | Add to Favorites         | Add to Template(s) | Delete Selected | 12.          | Mass Change  |         |          |        |
|                                                   |                                   |                          |                    |                 | Total Amount | 4,400.00 USD |         |          |        |
| hipping Summary                                   |                                   |                          |                    |                 |              |              |         |          |        |
| Edit for All Lines<br>Ship To Location<br>Address | SW16100<br>Hawkins Warehouse      | vm 100                   |                    |                 |              |              |         |          |        |
|                                                   | Syracuse, NY 13244                | 100 × 100                |                    |                 |              |              |         |          |        |
| Attention To                                      | Joe Carfi                         |                          |                    |                 |              |              |         |          |        |
| equisition Comments                               |                                   |                          |                    |                 |              |              |         |          |        |
| Enter requisition comments                        |                                   |                          |                    |                 |              |              |         |          |        |
| Porta Potties should be cleaned aft               | er each event.                    |                          |                    |                 |              |              |         | ব্র      |        |
| Send to Supplier                                  | Show at Receipt                   | Shown at Voucher         |                    |                 |              |              |         | 1        |        |
| Enter approval justification for this re          | equisition                        |                          |                    |                 |              |              |         |          |        |
| This requisition is for the Portable T            | oilets that we use for our Footba | ill Games.               |                    |                 |              |              | Ì       | <u>م</u> |        |
|                                                   | 1                                 | Budget Checking Status:N | ot Checked         |                 |              |              |         |          |        |
|                                                   |                                   |                          |                    |                 |              |              |         |          |        |

+ Add More Items = If you have determined that you need to add additional items to your requisition

Preview Approval = Will show you the approval routing for the requisition, see below for example

| orites Main      | Menu                                         |                 |              |
|------------------|----------------------------------------------|-----------------|--------------|
| iew Approvals    | 9                                            |                 |              |
| Requested For    | Yandon,Melissa M                             | Number of Lines | 2            |
| Requisition Name | Test Requisition for Training                | Total Amount    | 4,400.00 USD |
| Requisition ID   | 0000097374                                   |                 |              |
| Business Unit    | SYRUN                                        |                 |              |
| Status           | Open                                         |                 |              |
| Priority         | Medium                                       |                 |              |
| Budget Status    | Not Checked                                  |                 |              |
| tage 1           |                                              |                 |              |
| T BUSI           | NESS_UNIT=SYRUN, REQ_ID=0000097374:Initiated |                 |              |
| Path 1           |                                              |                 |              |
| Not Routed       | 1<br>mella Cynthia                           |                 |              |
| Syracı           | use Dept Approvers                           |                 |              |

Click on return to return to the previous page

Save & submit = Select this button when you are ready to submit your requisition for approval and processing

The following screen will appear

| avorites Main Menu             | ▶ eProcurement ▶ Requisition   |                                                        |                            |
|--------------------------------|--------------------------------|--------------------------------------------------------|----------------------------|
|                                |                                |                                                        |                            |
| Confirmation                   |                                |                                                        |                            |
| Your requisition has been subm | itted.                         |                                                        |                            |
| Requested For                  | Yandon,Melissa M               | Number of Lines                                        | 2                          |
| Requisition Name               | Test Requisition for Training  | Total Amount                                           | 4,400.00 USD               |
| Requisition ID                 | 0000097374                     | Approval Justification                                 |                            |
| Business Unit                  | SYRUN                          | This requisition is for the<br>for our Football Games. | Portable Toilets that we u |
| Status                         | Pending                        |                                                        |                            |
| Priority                       | Medium                         |                                                        |                            |
| Budget Status                  | Not Checked                    |                                                        |                            |
| 4                              | /                              |                                                        |                            |
| View printable version         | Edit This Requisition          |                                                        |                            |
| Stage 1                        |                                |                                                        |                            |
| Juger                          |                                | Start                                                  |                            |
| BUSINESS                       | _UNIT=SYRUN, REQ_ID=0000097374 | Pending                                                |                            |
| Path 1                         |                                |                                                        |                            |
| Pending                        |                                |                                                        |                            |
| Syracuse Dept A                | pprovers                       |                                                        |                            |
|                                |                                |                                                        |                            |
| Apply Approval Chang           | 25                             |                                                        |                            |

If you would like to view a printable version of the requisition, click the hyperlink, if your requisition has multiple chartstring lines then you may receive the following message

| Welcome to: FN92RT                                         |                                                                                |
|------------------------------------------------------------|--------------------------------------------------------------------------------|
| Favorites Main Menu + eProcurement + Requisition           |                                                                                |
| Confirmation                                               |                                                                                |
| Your requisition has been submitted.                       |                                                                                |
| Requested For Yandon,Melissa M                             | Number of Lines 2                                                              |
| Requisition Name Test Requisition for Training             | Total Amount 4,400.00 USD                                                      |
| Requisition ID 0000097374                                  | Approval Justification                                                         |
| Business Unit SYRUN                                        | for our Football Games.                                                        |
| Status Pending                                             |                                                                                |
| Priority Medium                                            |                                                                                |
| Budget Status Not Checked                                  | Message                                                                        |
| <u>Wiew printable version</u> <u>Edit This Requisition</u> | Do you want to print the requisition with distribution details ? (18036,11614) |
| Stage 1                                                    | Yes No                                                                         |
| BUSINESS_UNIT=SYRUN, REQ_ID=0000097374:P                   | ending the start Path                                                          |
| Path 1 Pending Caramelia,Cynthia Syracuse Dept Approvens   |                                                                                |
| Apply Approval Changes                                     |                                                                                |
| Create New Requisition Har Manage Requisitions             |                                                                                |

The printable view should appear

| 10                                                                                                    | ) 🧭 https:                                                                                          | ://fn92rt.p                                                 | s. <b>syr.edu</b> /psc                                                          | /FN92RT/vi                                   | ew/FILEDB_                                                      | P - ₽ C                                                                                          | 🥥 EST Supp                                                           | oort Page                                                                                                    | Requisition | Requisition | ( |
|----------------------------------------------------------------------------------------------------|----------------------------------------------------------------------------------------------------|-------------------------------------------------------------|---------------------------------------------------------------------------------|----------------------------------------------|-----------------------------------------------------------------|--------------------------------------------------------------------------------------------------|----------------------------------------------------------------------|----------------------------------------------------------------------------------------------------|-------------|-------------|---|
| e Ec                                                                                                    | lit View                                                                                            | Favorites                                                   | Tools H                                                                         | lelp                                         |                                                                 |                                                                                                  |                                                                      |                                                                                                    |             |             |   |
| usiness<br>equisitio<br>equisitic<br>eader Co<br>orta Potti                                                                                                    | Unit: SYRUN<br>n: 0000097374<br>n Name: Test R<br>mments:<br>es should be cle<br>ation is for the P | equisition for 7<br>aned after eac                          | Fraining<br>h event.<br>that we use for o                                       | Requester: N<br>Requested B<br>Entered Date  | IMYANDON<br>ly: Yandon,Melis<br>l: 11/14/16                     | a M                                                                                              | Status:<br>Currend<br>Requisi                                        | Pending Approval<br>y: USD<br>tion Total: 4,400.00                                                                         |             |             |   |
| ne: 1<br>ne Comr<br>Estimate                                                                                                    | Item Descrip<br>nents:<br>d price entered, p                                                        | ition: Porta Po<br>please verify wi                         | tty Rental                                                                      | placing the order>                           | Quantity: 4.00                                                  | 00 U                                                                                             | IOM: EA Price: 1,                                                    | 000.00 Line Total: 4,000.00<br>Line Status: Pëndir                                                                         | )<br>Jg     |             |   |
| hip Line:<br>ttention:                                                                                                    | 1<br>Joe Carfi                                                                                      |                                                             | Ship To: SW1<br>Due Date: 11/                                                   | 16100<br>(15/16                              | A<br>H<br>1<br>S<br>U                                           | ddress:<br>awkins Wareho<br>500 Jamesville J<br>yracuse NY 132<br>nited States                   | use<br>Ivenue Room 100<br>44                                         | Shipping Quantity: 4.000<br>Shipping Total: 4,000.00                                                                       | D           |             |   |
| Dist                                                                                                    | Location                                                                                            | Qty                                                         | Amount                                                                          | PCT                                          | Fund                                                            | Dept                                                                                             | Program                                                              | Account                                                                                                    |             |             |   |
| 1                                                                                                    | SW16100                                                                                             | 3.0000                                                      | 3,000.00                                                                        | 75.00                                        | 11                                                              | 31007                                                                                            | 00001                                                                | 560409                                                                                                    |             |             |   |
| Dist                                                                                                    | Location                                                                                            | Qty                                                         | Amount                                                                          | PCT                                          | Fund                                                            | Dept                                                                                             | Program                                                              | Account                                                                                                    |             |             |   |
| 2                                                                                                    | 5W16100                                                                                             | 1.0000                                                      | 1,000.00                                                                        | 25.00                                        | 11                                                              | 31012                                                                                            | 00001                                                                | 560409                                                                                                    |             |             |   |
|                                                                                                    |                                                                                                    |                                                             |                                                                                 |                                              |                                                                 |                                                                                                  |                                                                      |                                                                                                    |             |             |   |
| ine: 2<br>ine Comn<br><estimate< td=""><td>Item Descrip<br/>Ients:<br/>d cost please ver</td><td>ntion: Porta Po</td><td>tty Cleaning Servic</td><td>:es</td><td>Quantity: 4.00</td><td>00 L</td><td>IOM: EA Price: 1</td><td>00.00 Line Total: 400.00<br/>Line Status: Pendir</td><td>ng</td><td></td><td></td></estimate<> | Item Descrip<br>Ients:<br>d cost please ver                                                         | ntion: Porta Po                                             | tty Cleaning Servic                                                             | :es                                          | Quantity: 4.00                                                  | 00 L                                                                                             | IOM: EA Price: 1                                                     | 00.00 Line Total: 400.00<br>Line Status: Pendir                                                                            | ng          |             |   |
| ine: 2<br>ine Comr<br>< <u>Estimate</u><br>thip Line:<br>ttention:                                                                                                    | Item Descrip<br>nente:<br>d cost please ver<br>1<br>Joe Carfi                                       | ntion: Porta Po                                             | tty Cleaning Servic<br>*>><br>Ship To: SW1<br>Due Date: 11/                     | tes<br>16100<br>115/16                       | Quantity: 4.00<br>A<br>H<br>1<br>S<br>U                         | 00 L<br>ddress:<br>avkins Warehou<br>500 Jamesville /<br>yracuse NY 132<br>nited States          | IOM: EA Price: 11<br>use<br>livenue Room 100<br>44                   | 0.00 Line Total: 400.00<br>Line Statue: Pendir<br>Shipping Quantity: 4.000<br>Shipping Total: 400.00                       | 1g<br>D     |             |   |
| ne: 2<br>ne Comr<br>Estimate<br>hip Line:<br>ttention:<br>Dist                                                                                                    | Item Descrip<br>tents:<br>d cost please ver<br>1<br>Joe Carfi<br>Location                           | otion: Porta Po<br>ify with supplie<br>Qty                  | tty Cleaning Servic<br>*>><br>Ship To: SW1<br>Due Date: 11/<br>Amount           | 0es<br>16100<br>115/16<br>PCT                | Quantity: 4.00<br>A<br>H<br>1<br>S<br>U<br>Fund                 | ddrees:<br>avkins Warehou<br>500 Jamesville /<br>yracuse NY 132<br>Dept                          | IOM: EA Price: 11<br>Ise<br>Ise<br>Vivenue Room 100<br>44<br>Program | 0.00 Line Total: 400.00<br>Line Statue: Pendir<br>Shipping Quantity: 4.000<br>Shipping Total: 400.00                       | ng<br>D     |             |   |
| ine: 2<br>ine Comr<br>:< <u>Estimate</u><br>Ship Line:<br>ttention:<br>Dist<br>1                                                                                                    | Item Descrip<br>nents:<br>d cost please ver<br>1<br>Joe Carfi<br>Location<br>SW16100                | otion: Porta Po<br>ify with supplie<br><b>Qty</b><br>3.0000 | tty Cleaning Servic<br>>><br>Ship To: SW1<br>Due Date: 11/<br>Amount<br>300.00  | 16100<br>115/16<br>PCT<br>75.00              | Quantity: 4.00<br>A<br>H<br>1<br>S<br>U<br>Fund<br>11           | ddrees:<br>avkins Warehou<br>300 Jamesville /<br>yracuse NY 132<br>nited States<br>Dept<br>31007 | IOM: EA Price: 11 ISSE Venue Room 100 44 Program 50001               | 0.00 Line Total: 400.00<br>Line Status: Pendir<br>Shipping Quantity: 4.000<br>Shipping Total: 400.00<br>Account<br>560.009 | ng<br>D     |             |   |
| ine: 2<br>ine Comr<br>( <estimate<br>Ship Line:<br/>Attention:<br/>Diet<br/>1<br/>Diet</estimate<br>                                                                                                    | Item Descrip<br>hents:<br>d cost please ver<br>1<br>Joe Carfi<br>Location<br>SW16100                | tion: Porta Po<br>ify with supplie<br>Qty<br>3.0000         | tty Cleaning Servic<br>>>><br>Ship To: SW1<br>Due Date: 11/<br>Amount<br>S00.00 | es<br>16100<br>115/16<br>PCT<br>75.00<br>PCT | Quantity: 4.00<br>A<br>H<br>H<br>1<br>S<br>S<br>U<br>Fund<br>11 | ddrees:<br>avkins Wareho<br>500 Jamesville /<br>varcuse NY 132<br>nited States<br>Dept<br>31007  | IOM: EA Price: 11                                                    | 0.00 Line Total: 400.00<br>Line Status: Pendir<br>Shipping Quantity: 4.000<br>Shipping Total: 400.00<br>Account<br>550409  | ng<br>D     |             |   |

Select File>Print to print your requisition

Close the window by clicking the small red x in the upper right-hand corner of the screen

You can edit the requisition until it is approved, once approved you cannot edit the requisition

If you did not print the requisition you may wish to record the requisition number at this time